# **User Interface**

### Introduction

- The user interface is implemented using the Silver-Light technology.
- We can easily drag & drop the controls we want our user interface to include. The required XML will be automatically generated for us.

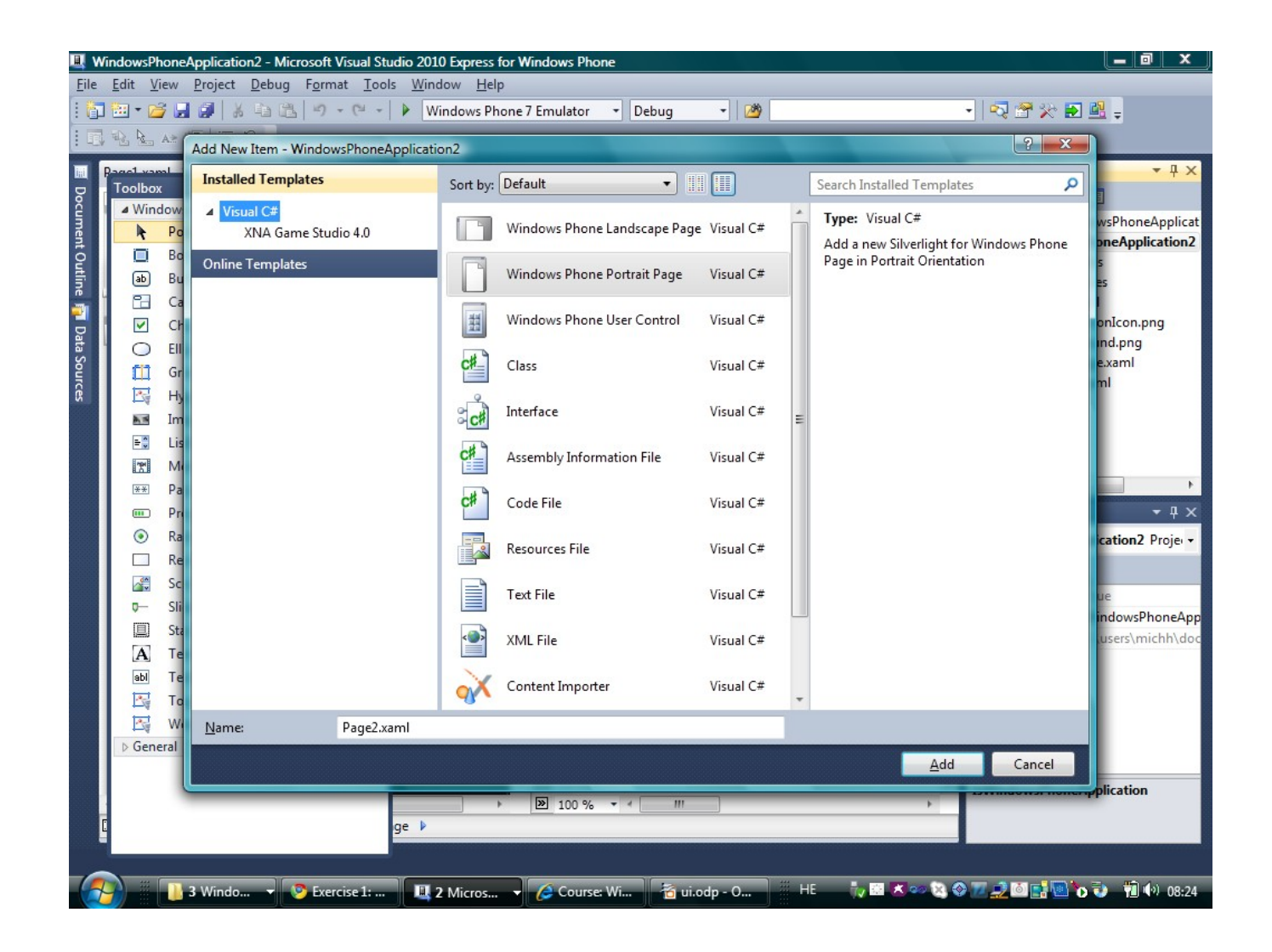

## Adding User Controls

We can easily drag & drop adding new user controls to each and every page in our application.

Each user control has properties we can easily change using the Properties view.

### **Adding User Controls**

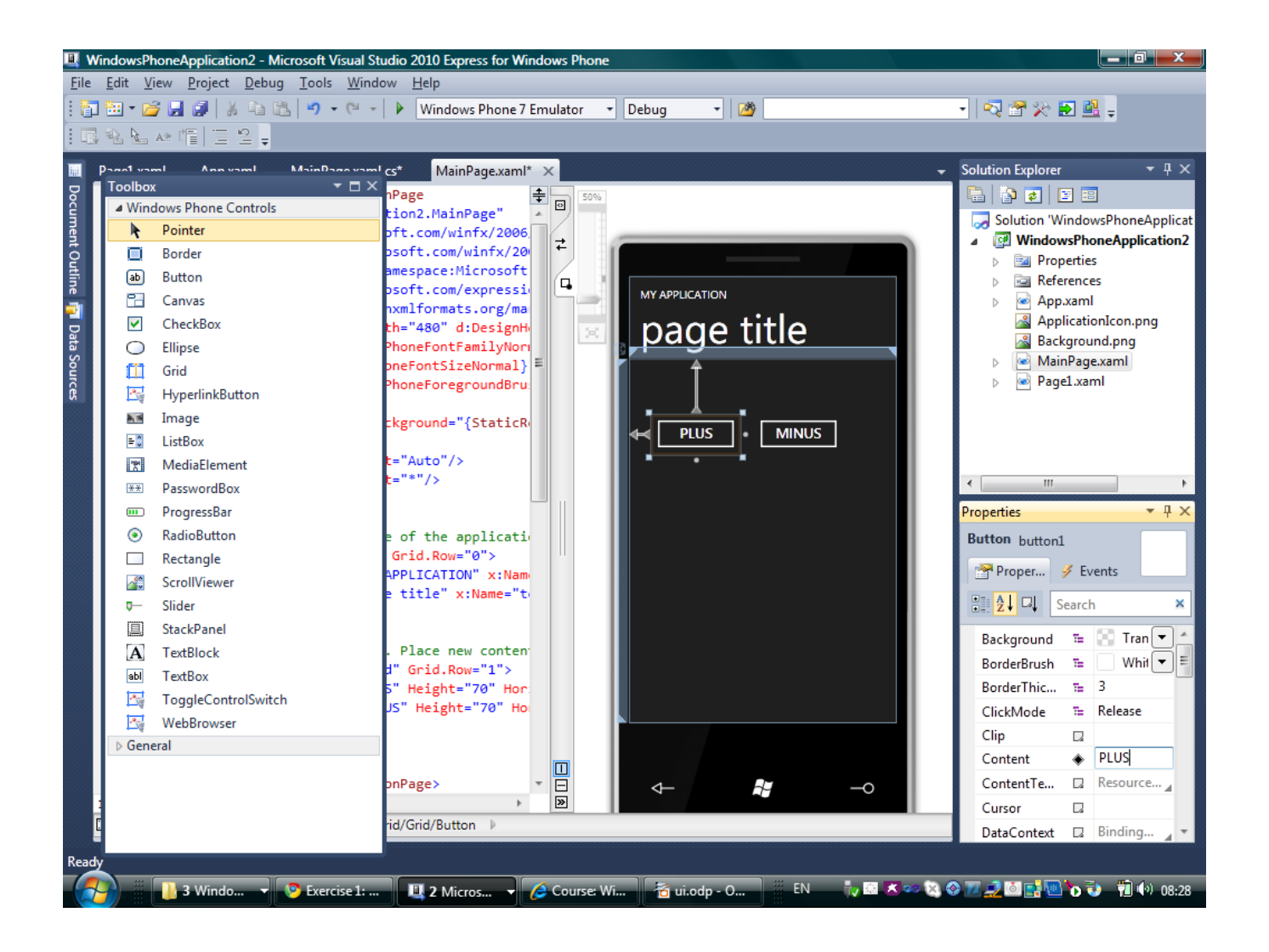

We can easily handle user events. Double click the control we want to handle will take us directly to the method we should fulfill with our code for handling the relevant user event.

| 🖳 WindowsPhoneAppli        | cation2 - Microsoft Visual Studio 2010 Express for Windows Phone                                                                                                    |                                   |
|----------------------------|----------------------------------------------------------------------------------------------------|-----------------------------------|
| File Edit View Proj        | ect Debug Tools Window Help                                                                                                    |                                   |
| i 🛅 🖽 🕶 💕 🛃 🥥              | 🛛 🔏 🐴 📽 🌱 👻 🖓 👻 🖓 🗸 🖓 🗸 👘 Windows Phone 7 Emulator 🔹 Debug 🔹 🖓                                                                                                    | - 🛛 🖓 🕾 🏷 🖬 🖳 🖕                   |
| 🗊 🐁 ⊾ 💀 👘   1              | = <u>0</u> = = =                                                                                                    |                                   |
| 🖩 Toolbox <del>▼</del> ₽ × | Page1.xaml App.xaml MainPage.xaml.cs MainPage.xaml 🗙                                                                                                    | ← Solu <del>-</del> ₽ ×           |
| Po                         | <pre></pre>                                                                                                    |                                   |
| t Bu                       | <pre>xmlns:x="http://schemas.microsoft.com/winfx/2006/xaml" xmlns:phoneNavigation="clr-namespace:Microsoft.Phone.Controls;assembly=Mi</pre>                                                                                                    |                                   |
| Ch                         | <pre>xmins:d="http://schemas.microsoft.com/expression/blen/2008"<br/>xmlns:mc="http://schemas.openxmlformats.org/markup-compatibility/2006"<br/>mc:Ienorable="d" d:DesignWidth="480" d:DesignWeight="800"</pre>                                                                                                    |                                   |
| Section 1                  | <pre>FontFamily="{StaticResource PhoneFontFamilyNormal}" FontSize="{StaticResource PhoneFontSizeNormal}"</pre>                                                                                                    |                                   |
| rces ⊡ Im                  | Foreground="{StaticResource PhoneForegroundBrush}">                                                                                                    |                                   |
| €0 Lis<br>1911 M           | <pre>Grid x:Name="LayoutRoot" Background="{StaticResource PhoneBackgroundBrus<br/>Grid.RowDefinitions&gt;</pre>                                                                                                    | D                                 |
|                            | <rowdefinition height="#"></rowdefinition><br>                                                                                                    |                                   |
| ⊙ Ra                       | TitleGrid is the name of the application and page title                                                                                                    | Prop 4 ×                          |
| Scr                        | <pre>Grid x:Name="TitleGrid" Grid.Row="0"&gt;</pre>                                                                                                    | 9                                 |
| € Sli                      | <pre></pre>                                                                                                    |                                   |
| A Te<br>abl Te             | ContentGrid is empty. Place new content here                                                                                                    |                                   |
| ⊠; То                      | <pre></pre>                                                                                                    |                                   |
| ▲ General                  | <pre></pre> <pre></pre> |                                   |
| There are<br>no usable     | <TextBox Height="48" HorizontalAlignment="Left" Margin="38,304,0,<br>                                                                                                    | • □                               |
| controls<br>in this        | 100 %                                                                                                    |                                   |
| Item(s) Saved              | Ln 21                                                                                                    | Col 42 Ch 42 INS                  |
| 2 Wi.                      | 🔻 🛄 2 Mi 👻 🖉 Exercis 🛛 📸 ui.odp 📗 Untitle 🧃 Untitle 👔 Untitle                                                                                                    | 🛙 💌 👓 😒 📀 📶 🔔 🖾 📑 🛄 🏷 🦆 👘 🕪 09:00 |

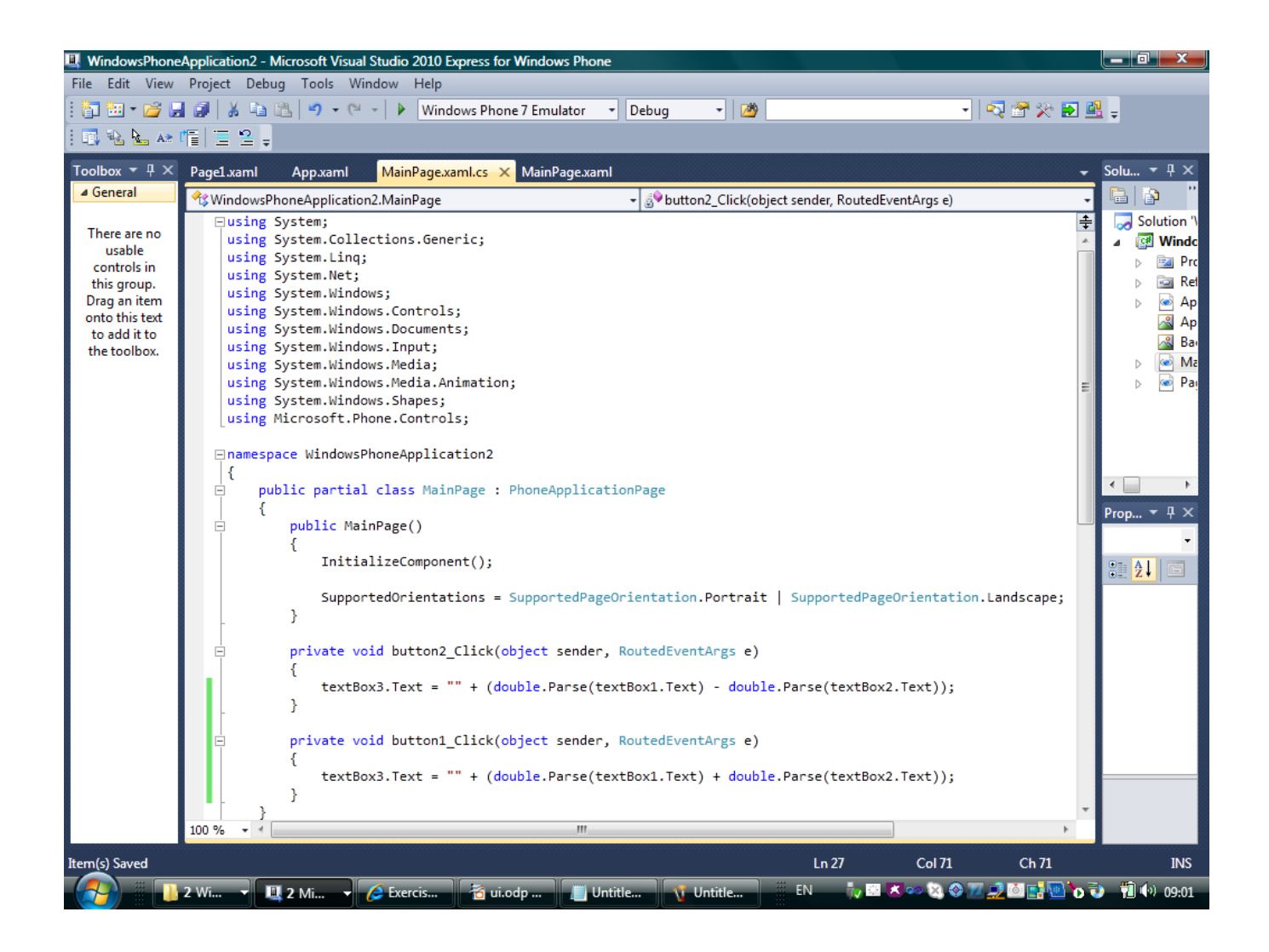

| My First App<br>calculux   |
|----------------------------|
| 45.7<br>62.8<br>PLUS MINUS |
| 108.5                      |
| <b>4</b> − <b>0</b>        |

Each screen is represented by XAML file. We can easily add new pages selecting to add new items named either as 'Windows Phone Portrait Page' or 'Windows Phone Landscape Page'.

| 🖳 WindowsPhone                                                                                                    | Application2 - Microsoft Visual Studio 2010 Express for Windows Phone                                                                     |                           |                                                                                                    |  |  |
|----------------------------------------------------------------------------------------------------|----------------------------------------------------------------------------------------------------|---------------------------|----------------------------------------------------------------------------------------------------|--|--|
| File Edit View Project Debug Tools Window Help                                                                         |                                                                                                    |                           |                                                                                                    |  |  |
| 🎦 🛅 🕶 📂 🐷                                                                                                    | 👔 🔏 🛅 🖺 🄊 🗸 🤍 🖌 🕨 Windows Phone 7 Emulator 🔹 Debug 🔹 🗌                                                                                    | <u>29</u>                 | - 🖓 🕾 🏷 🖬 📲 🖕                                                                                                    |  |  |
| 1 🖪 Na 🐜 🚈 🖆 🚍 🖕                                                                                                    |                                                                                                    |                           |                                                                                                    |  |  |
| Toolbox <del>▼</del> ╀ ×                                                                                               | Page1.xaml App.xaml MainPage.xaml.cs 🗙 MainPage.xaml                                                                                      |                           | Solution Explorer 🔷 🔻 🕂 🗙                                                                                                    |  |  |
| ⊿ General                                                                                                    | WindowsPhoneApplication2.MainPage                                                                                                    | er, RoutedEventArgs e) -  |                                                                                                    |  |  |
| There are no<br>usable<br>controls in<br>this group.<br>Drag an item<br>onto this text<br>to add it to<br>the toolbox. | <pre> * WindowsPhoneApplication2.MainPage</pre>                                                                                           | r, RoutedEventArgs e) -   | Solution 'WindowsPhoneApplications'<br>sPhoneApplication2<br>rties<br>aml<br>cationIcon.png<br>yround.png<br>Page.xaml<br>.xaml<br>Ctrl+X<br>Ctrl+X<br>Ctrl+V<br>Del<br>pplication2 Project P •<br>Alt+Enter<br>IsWindowsPhon True<br>Project File<br>WindowsPhoneApplic<br>Project Folder<br>c.\users\michh\docu |  |  |
|                                                                                                    | <pre>private void button1_Click(object sender, RoutedEventArgs {     textBox3.Text = "" + (double.Parse(textBox1.Text) + dc     } }</pre> | IsWindowsPhoneApplication |                                                                                                    |  |  |
|                                                                                                    | 100 %                                                                                                    | ÷                         |                                                                                                    |  |  |
| Ready                                                                                                    |                                                                                                    |                           |                                                                                                    |  |  |
| 🕢 👬 👔 2 Wi 🔻 🛄 2 Mi 👻 (2 Exercis) 🚡 ui.odp 📗 Untitle 🦉 Untitle 🚆 EN  🧔 🗷 😒 🐼 🐼 🔂 👘 🕪 09:10                             |                                                                                                    |                           |                                                                                                    |  |  |

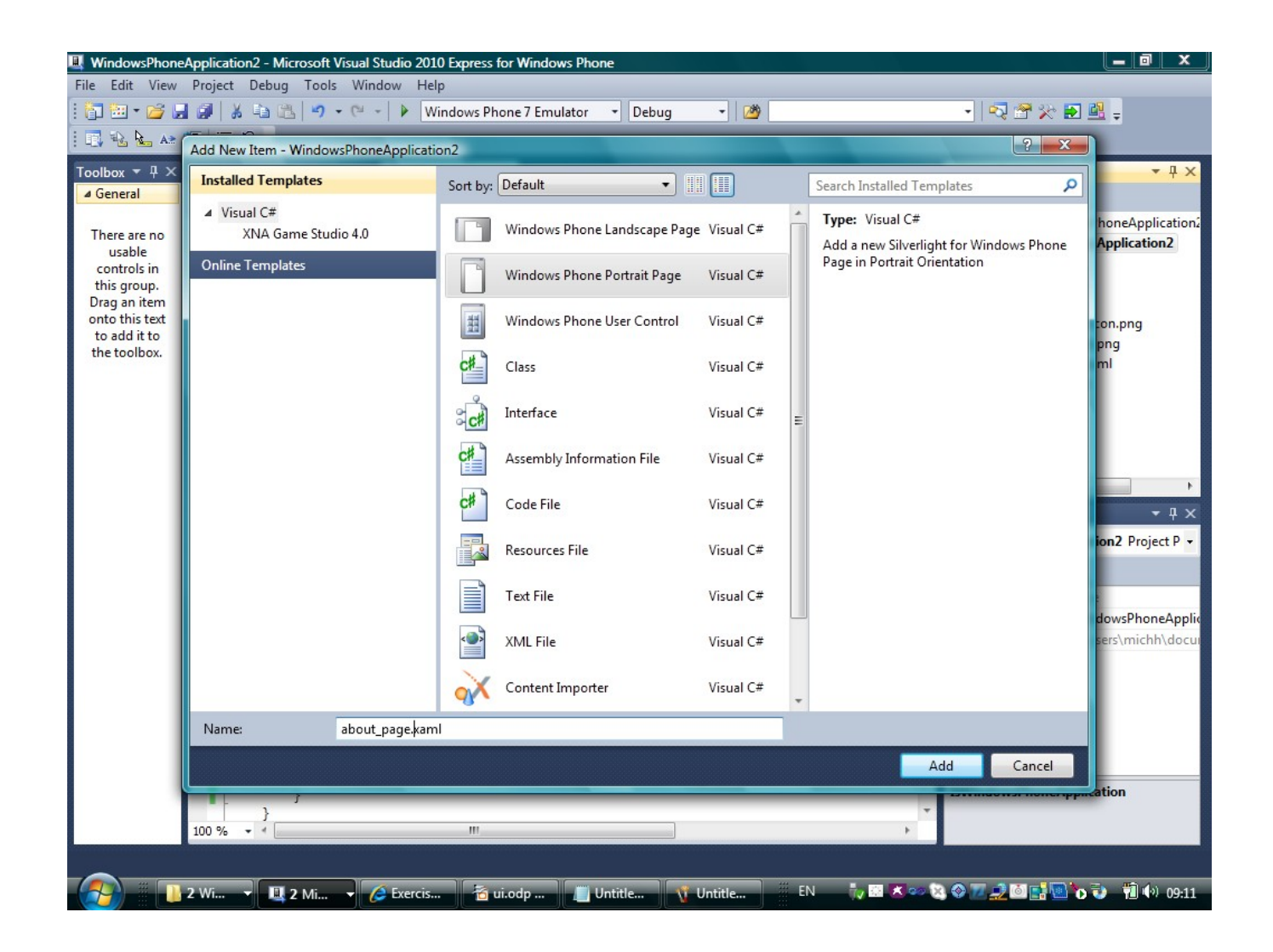

In order to navigate from one page to another we should use the navigation service.

```
...
this.NavigationService.Navigate(
    new Uri("/about_page.xaml", UriKind.Relative));
...
```

We can place this code within an events handling method.

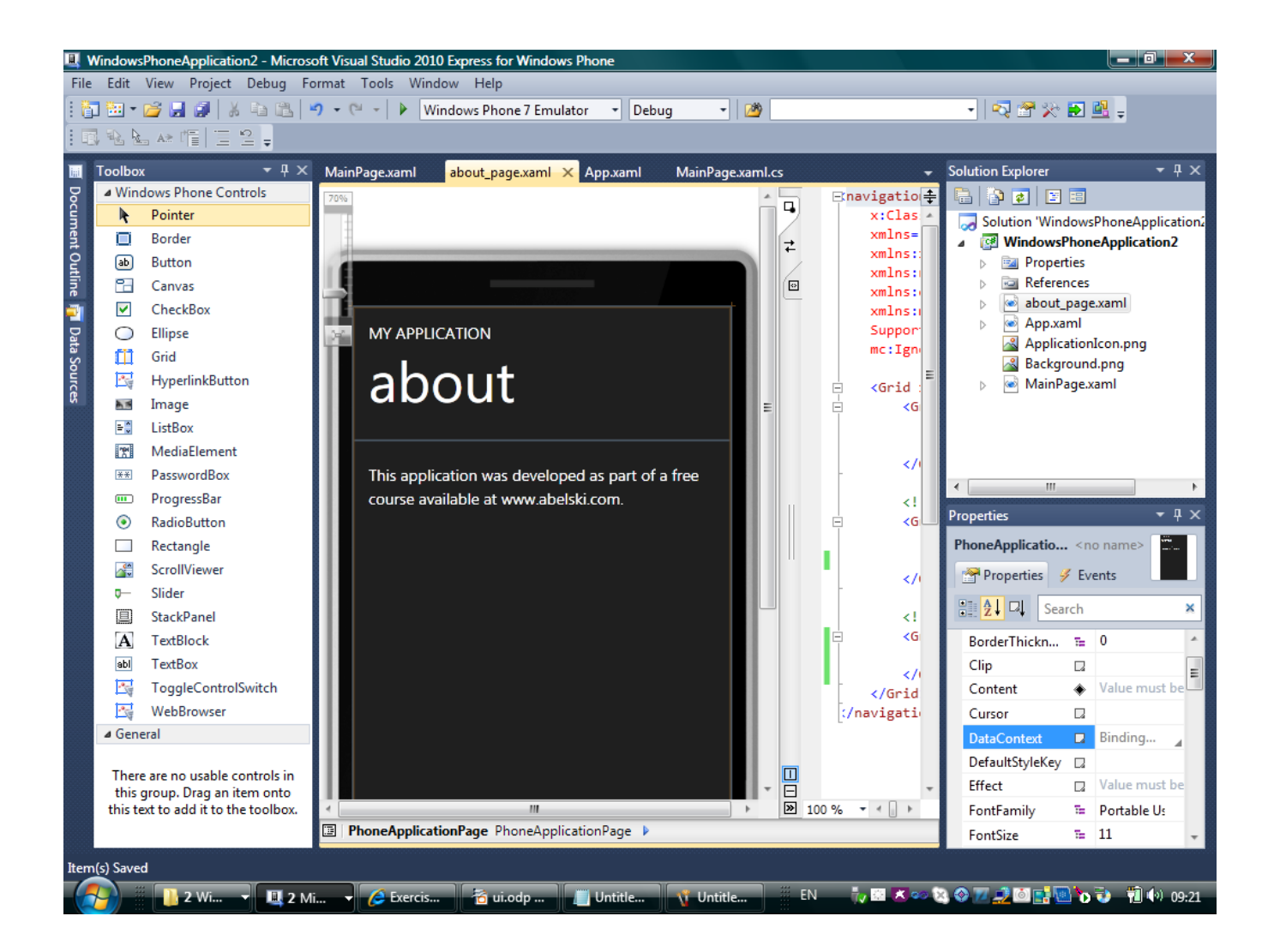

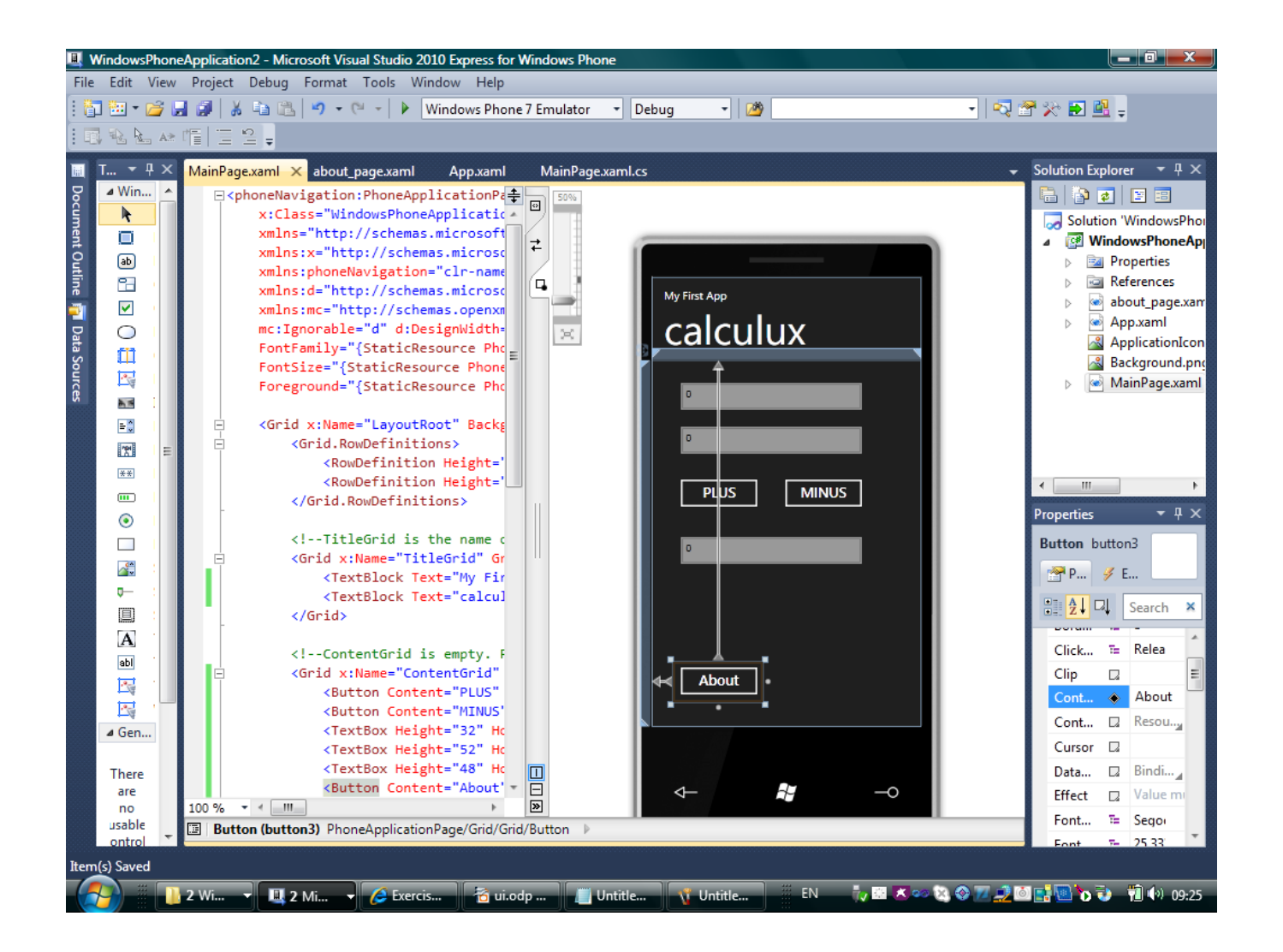

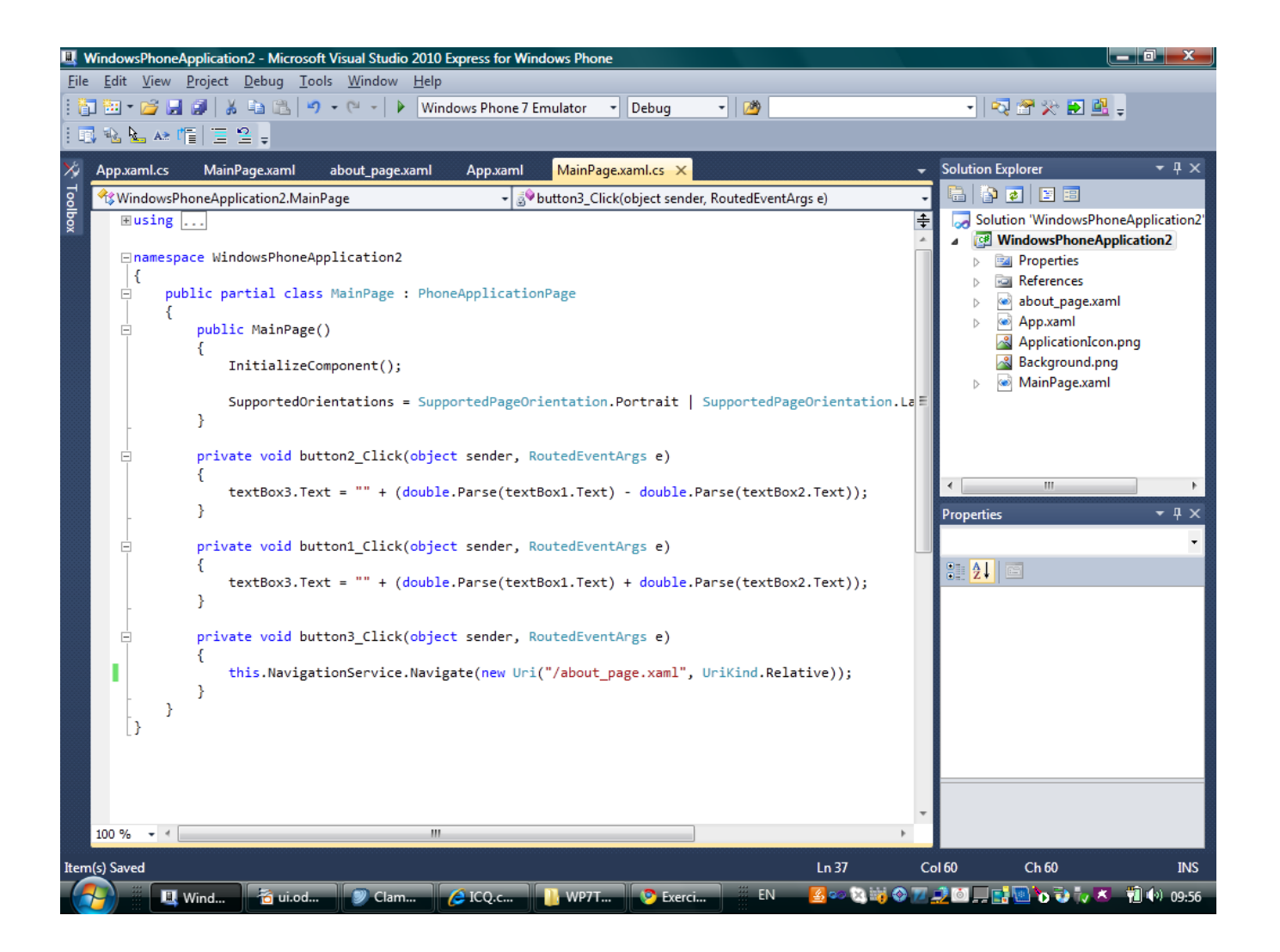

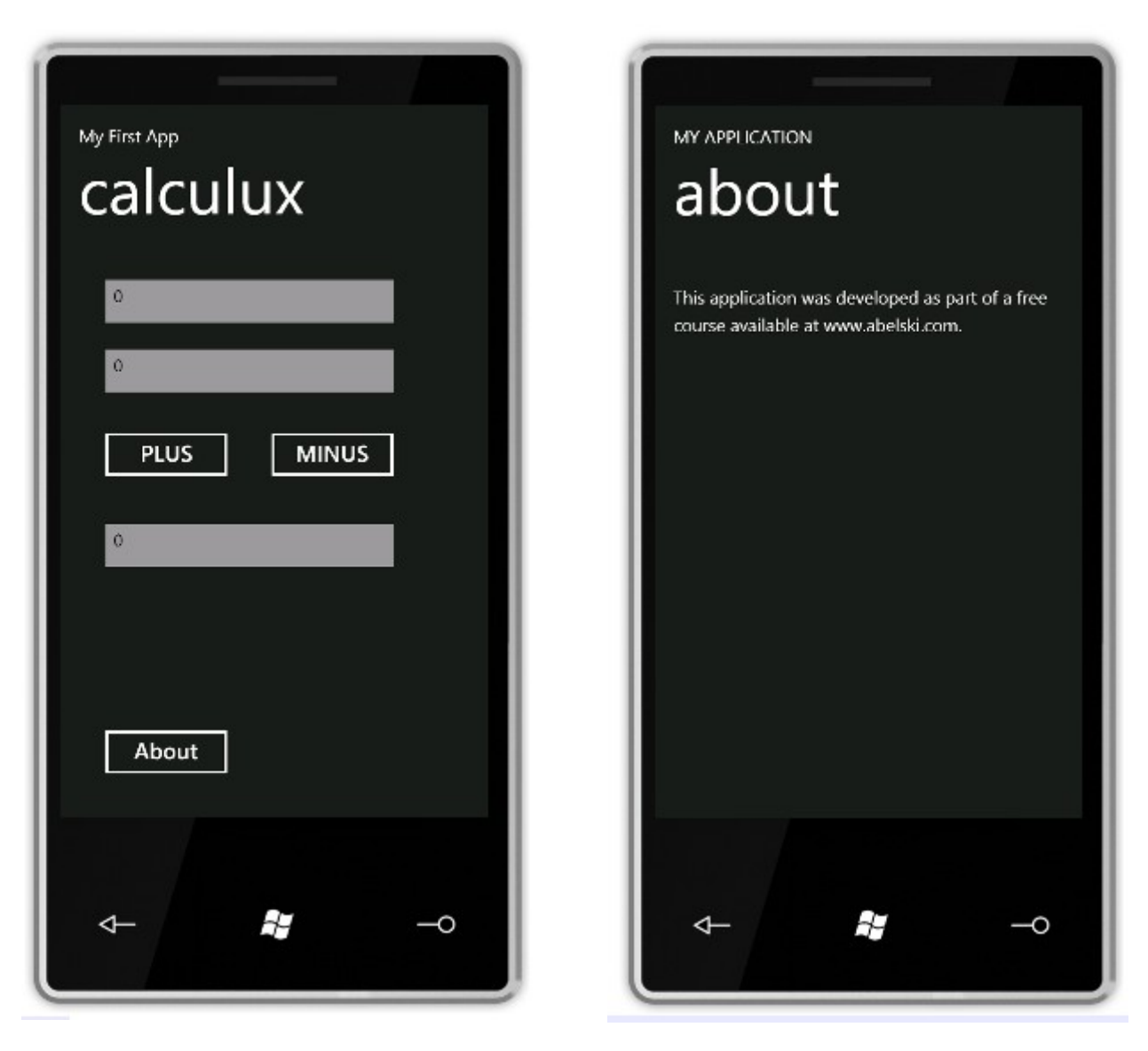

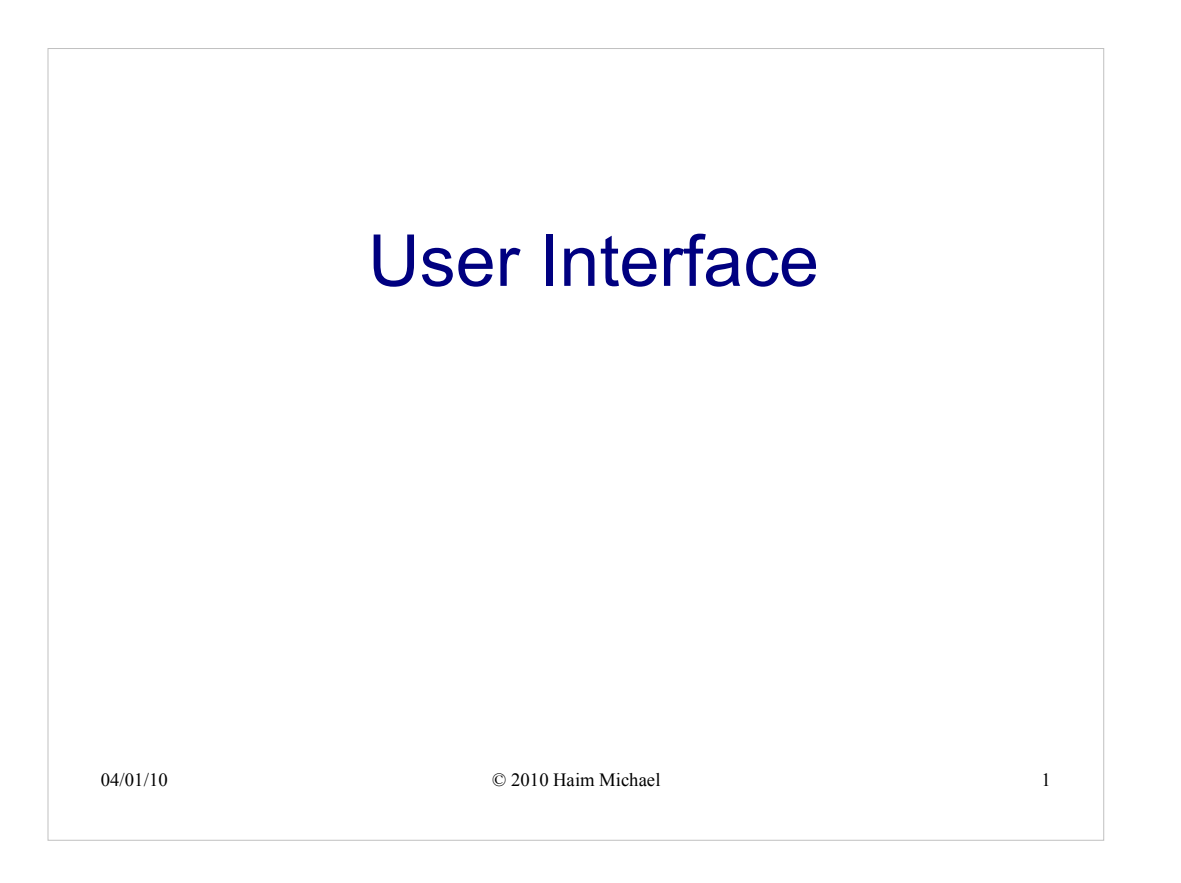

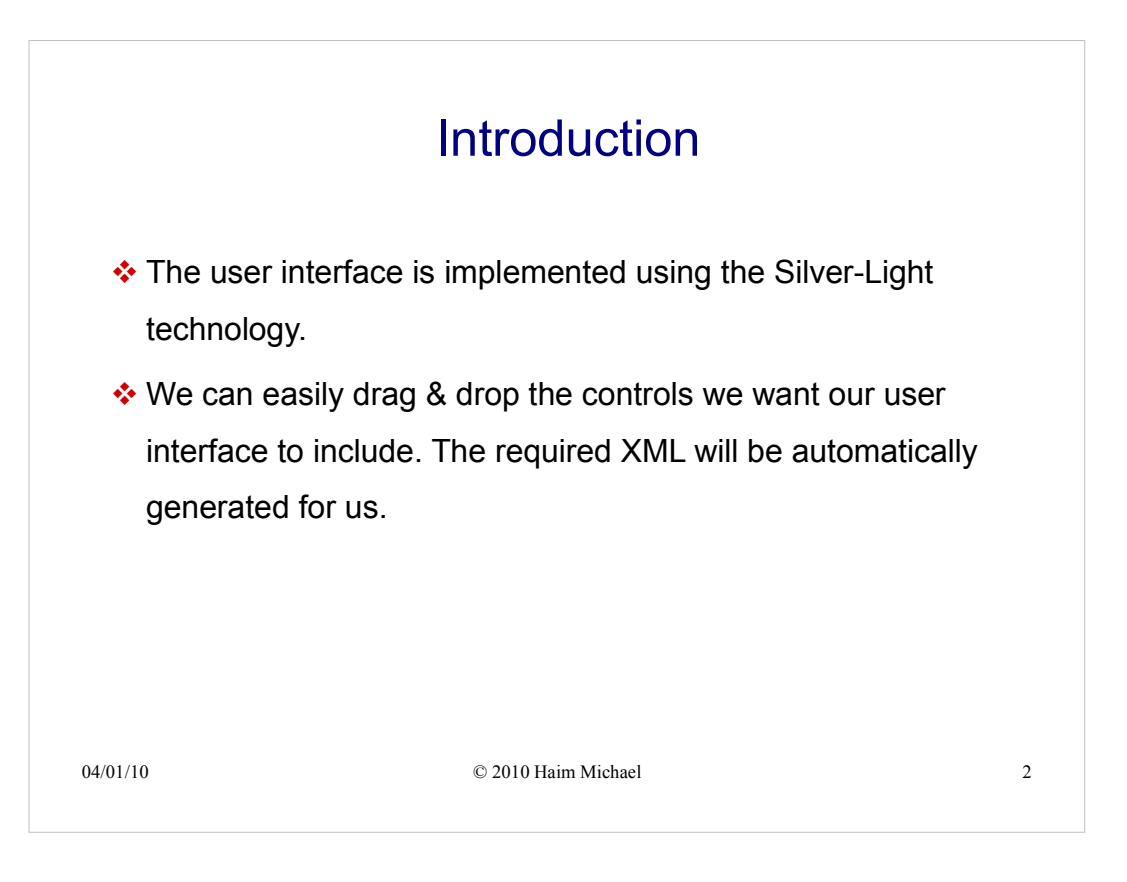

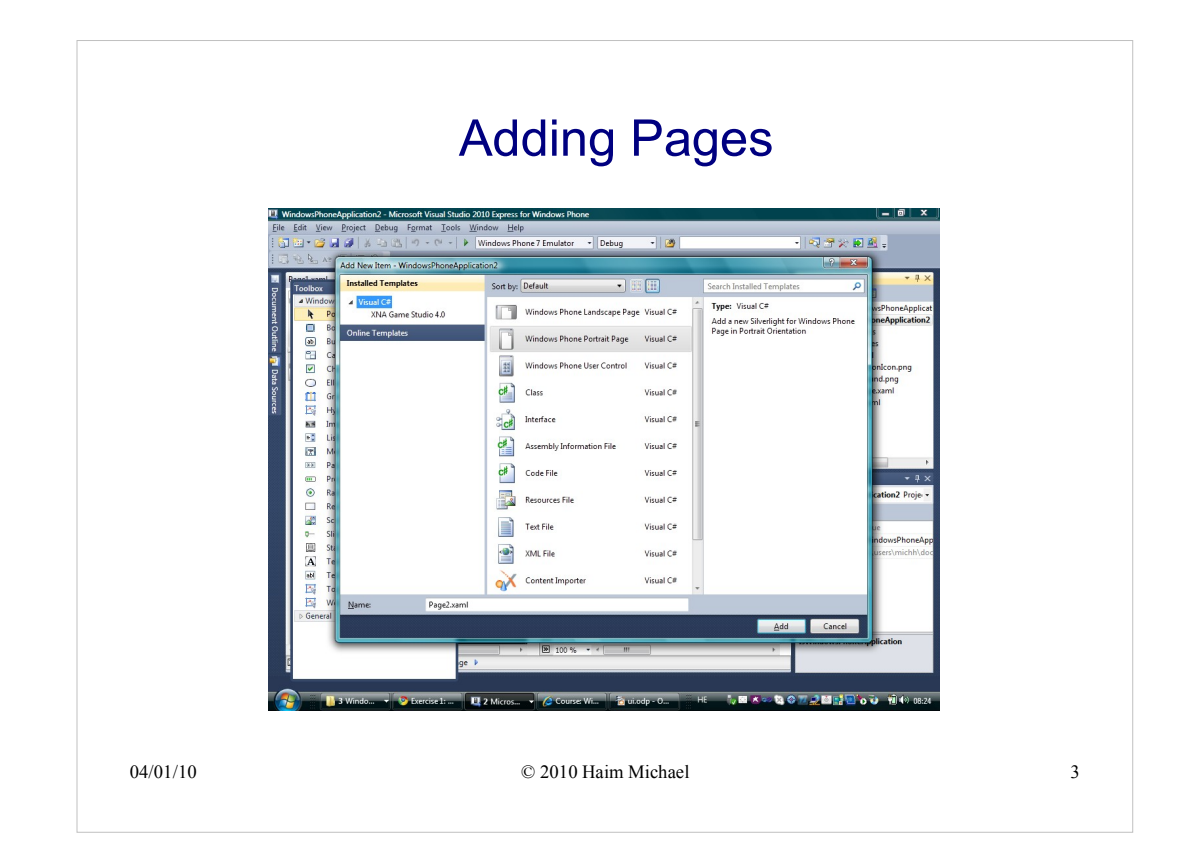

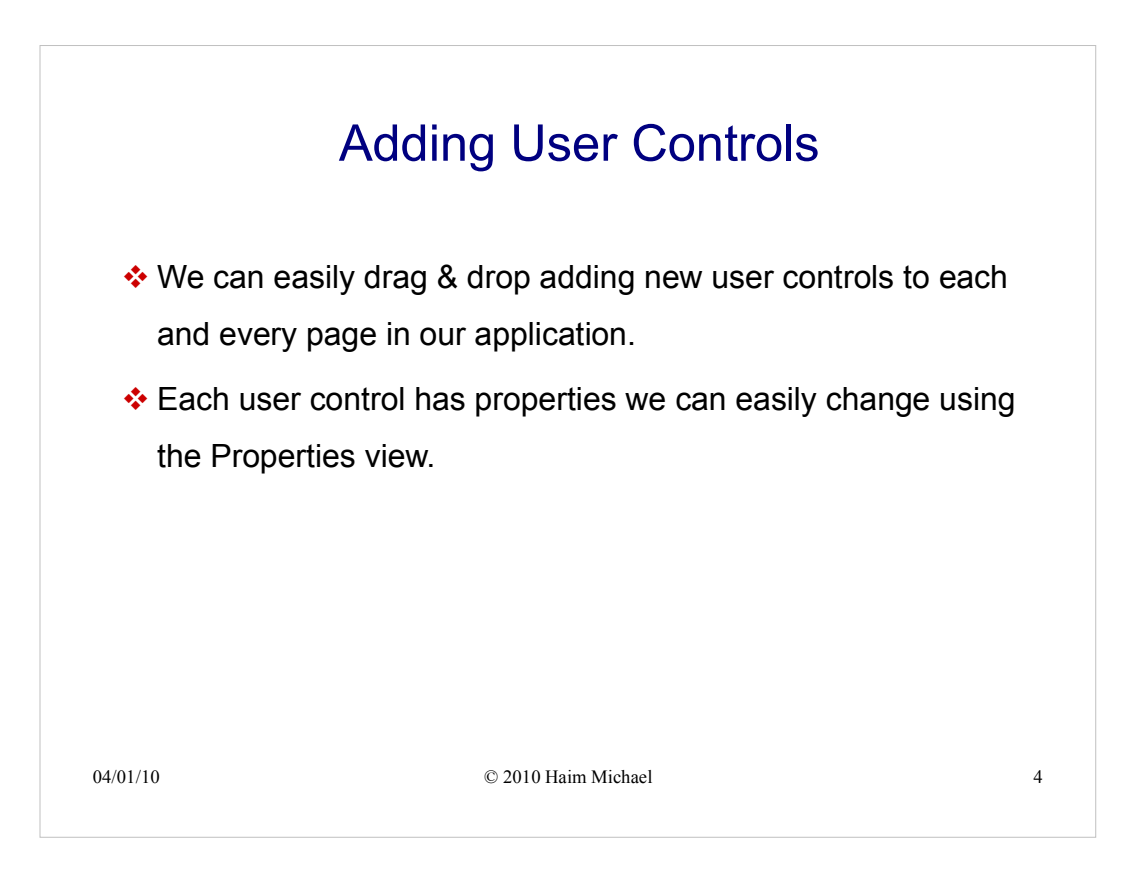

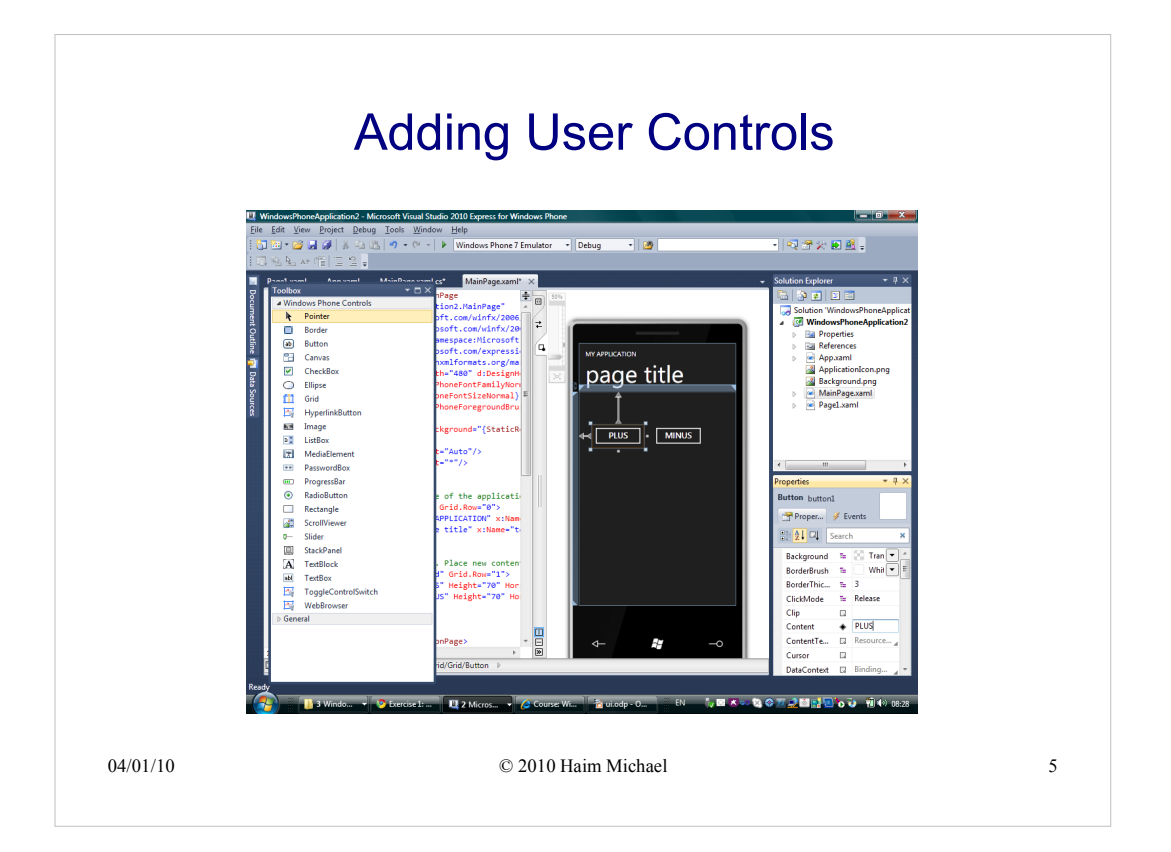

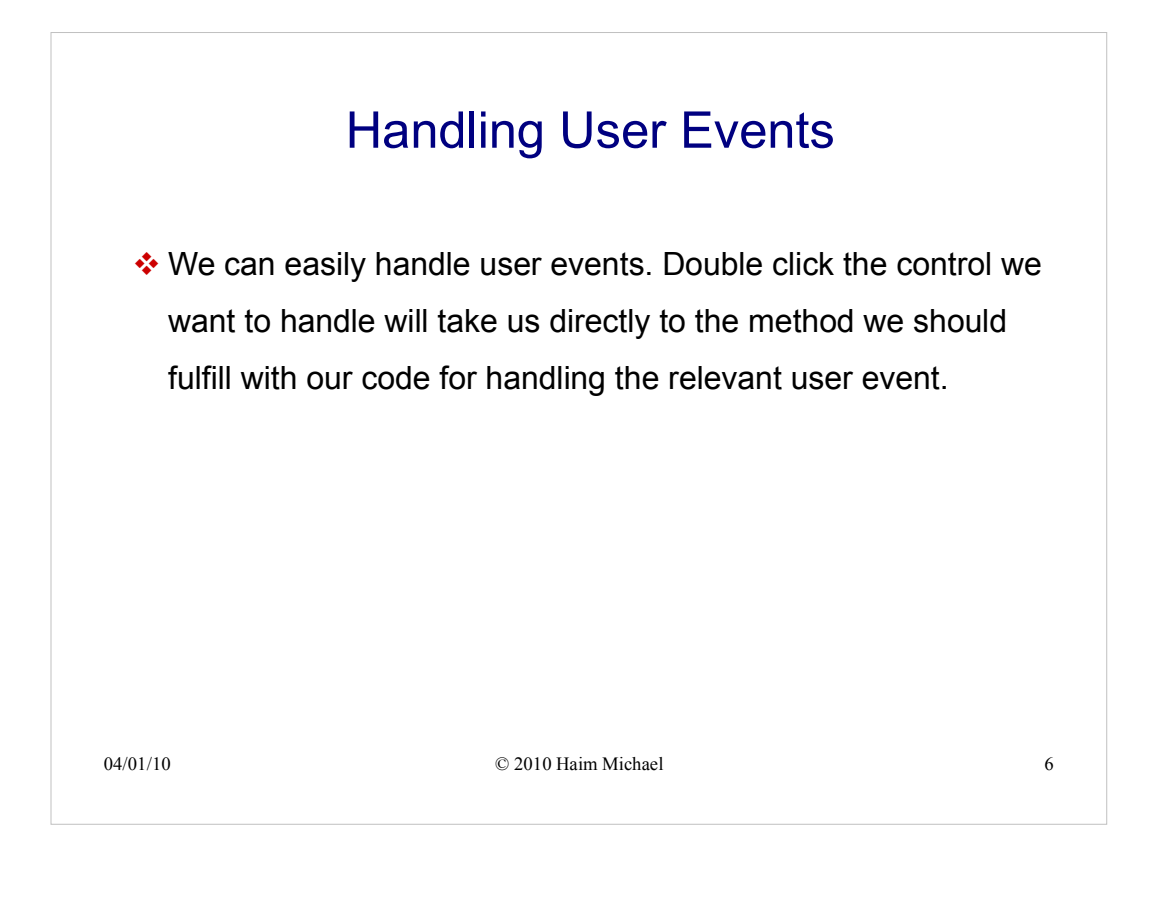

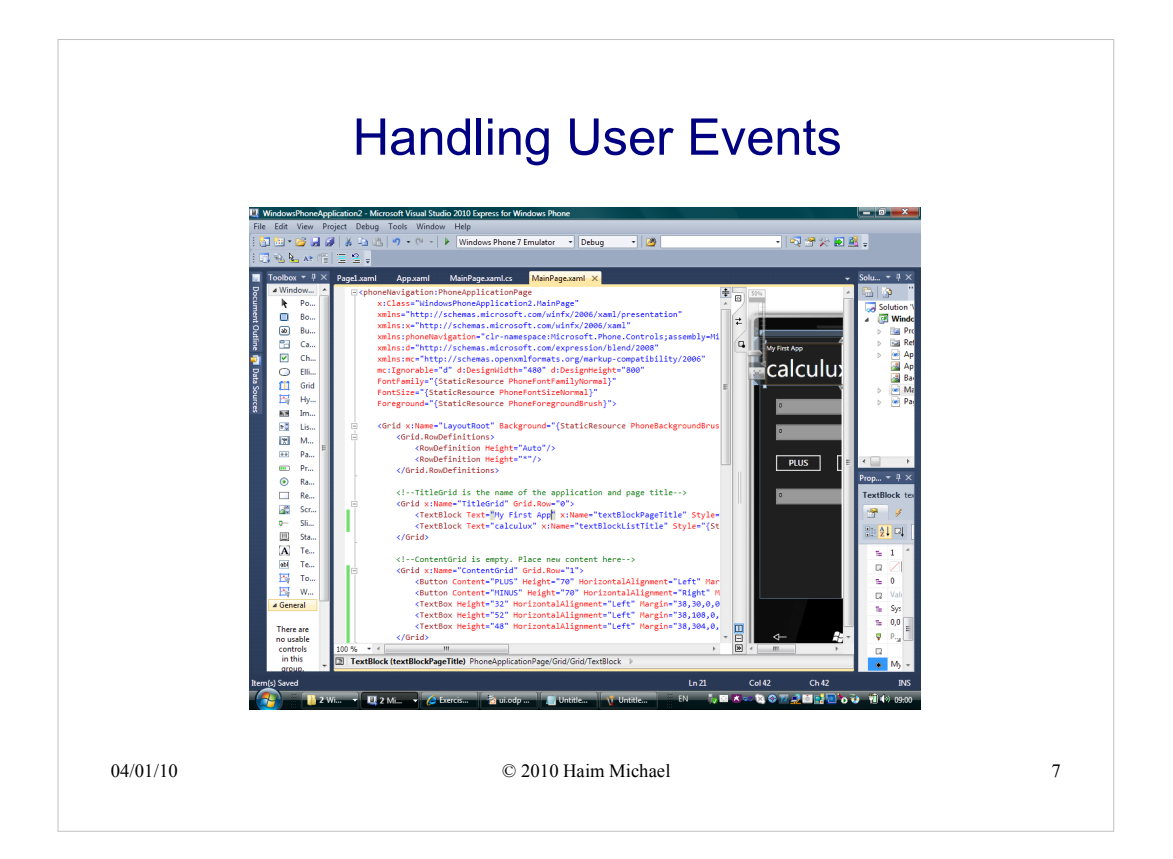

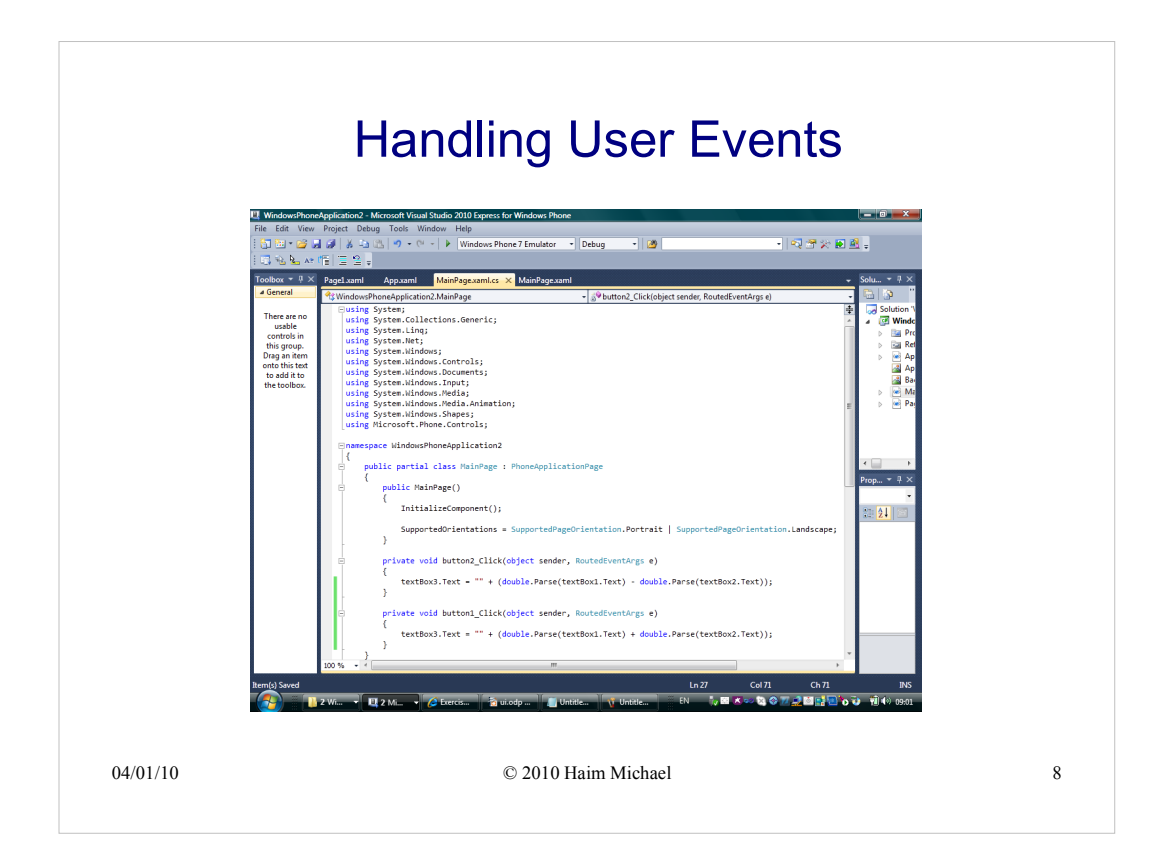

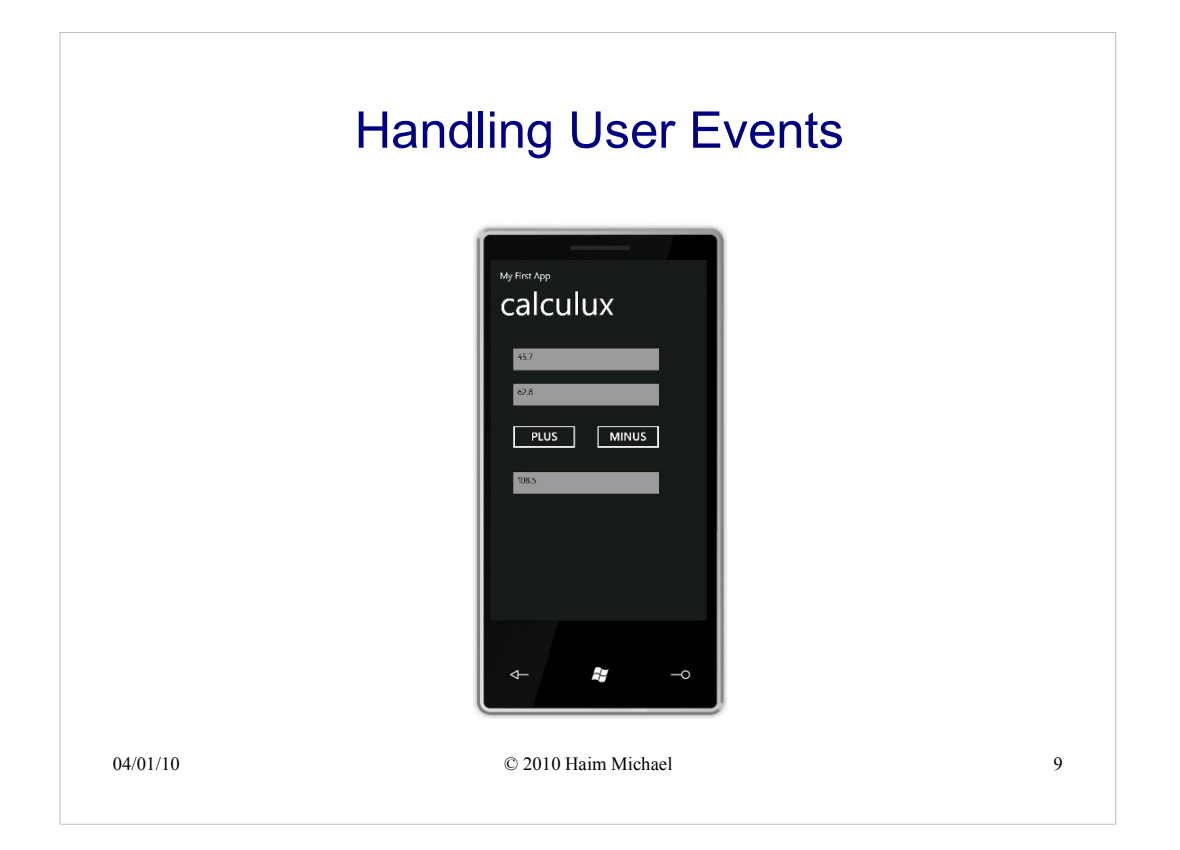

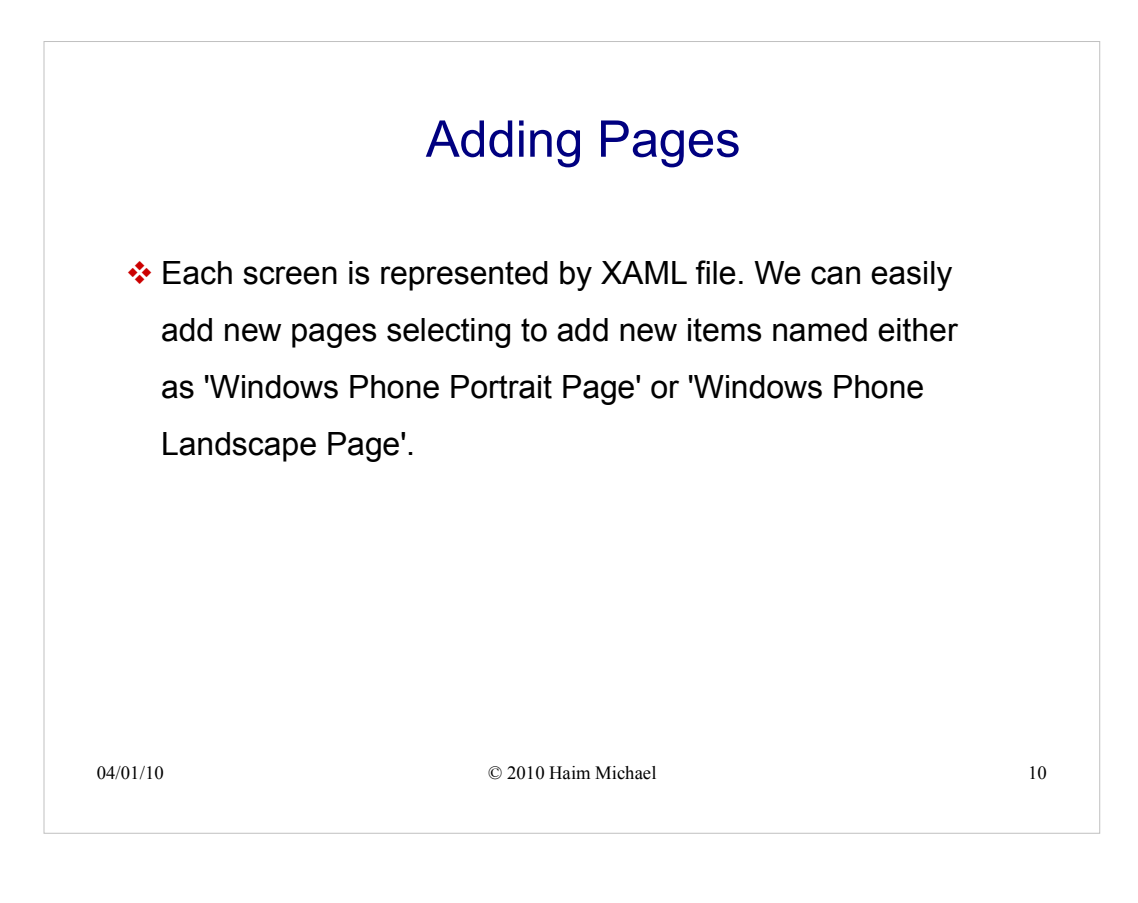

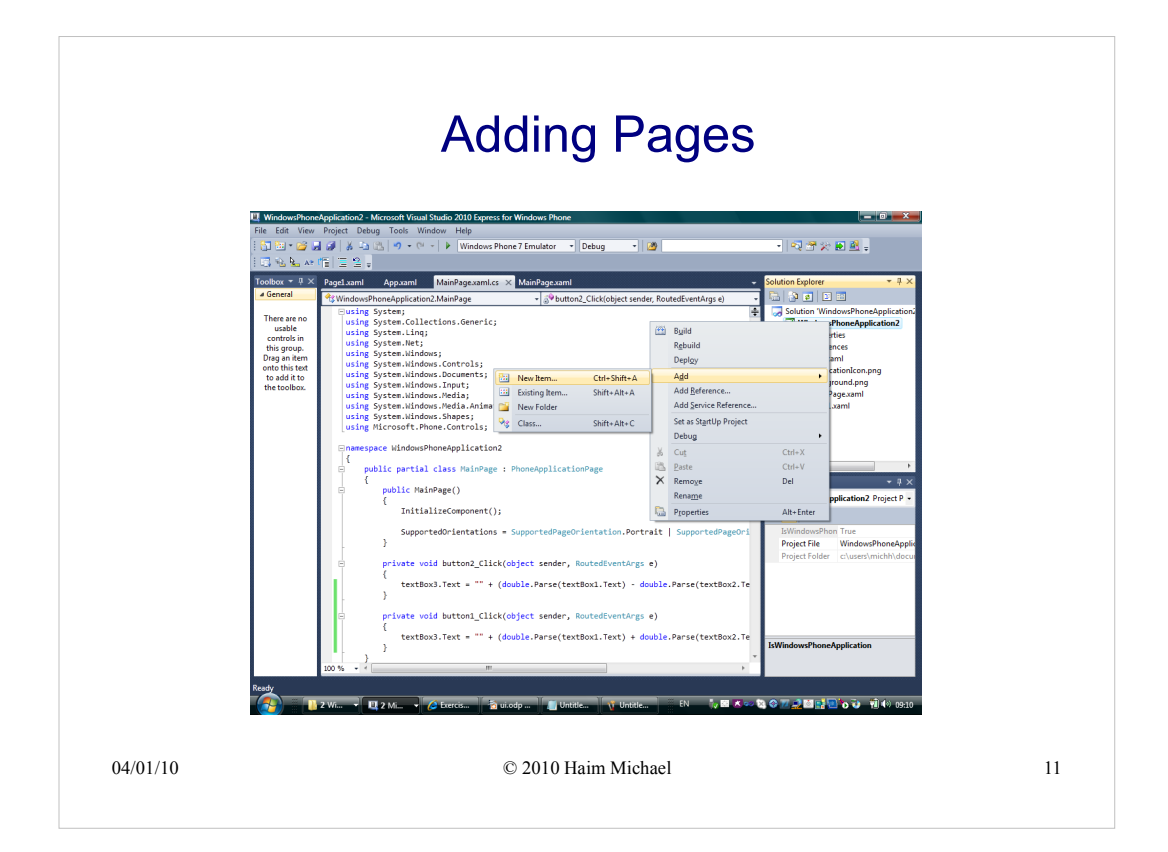

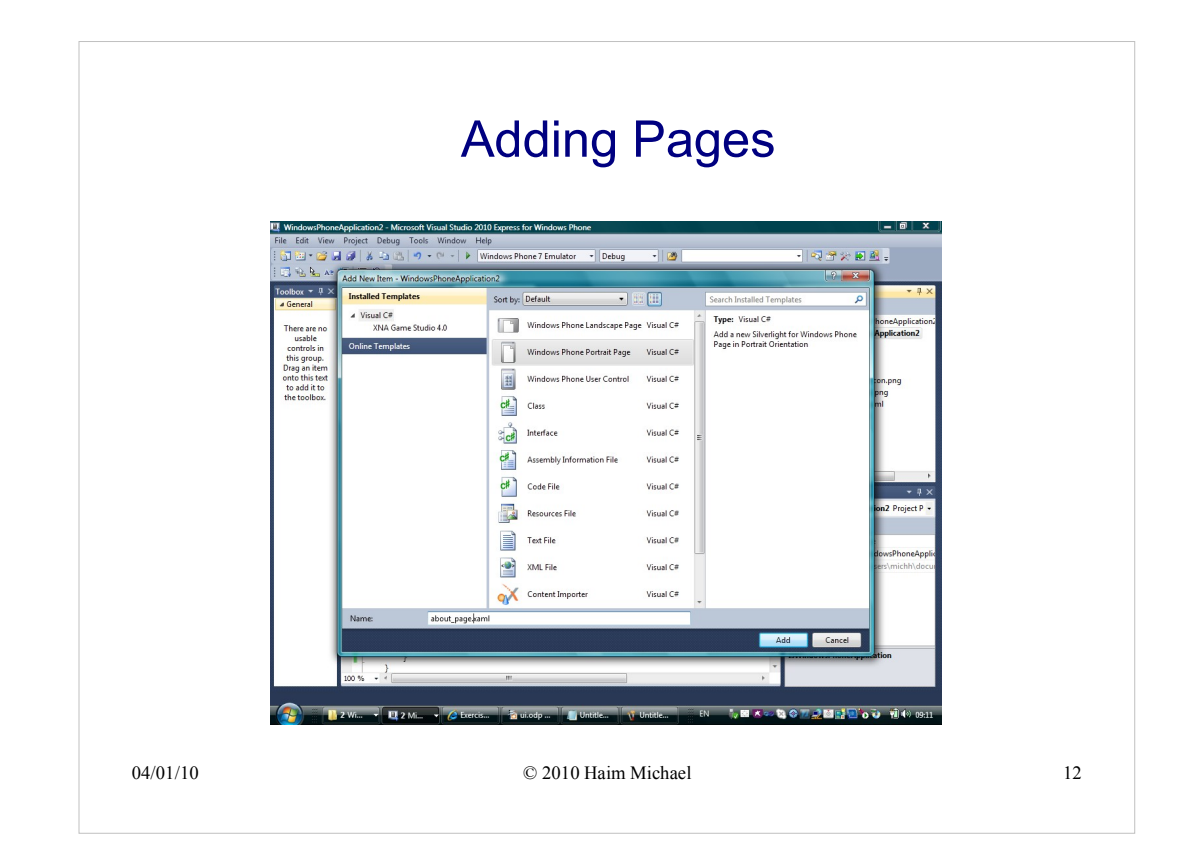

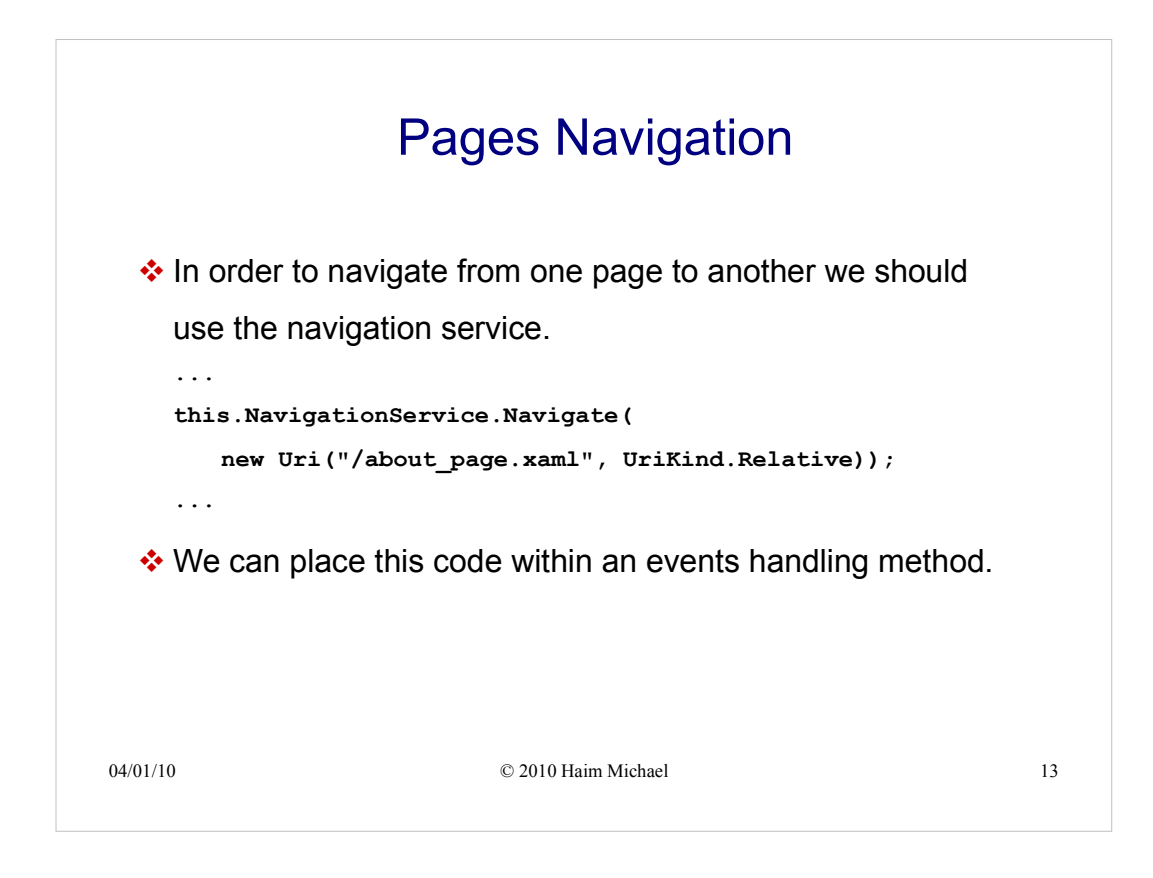

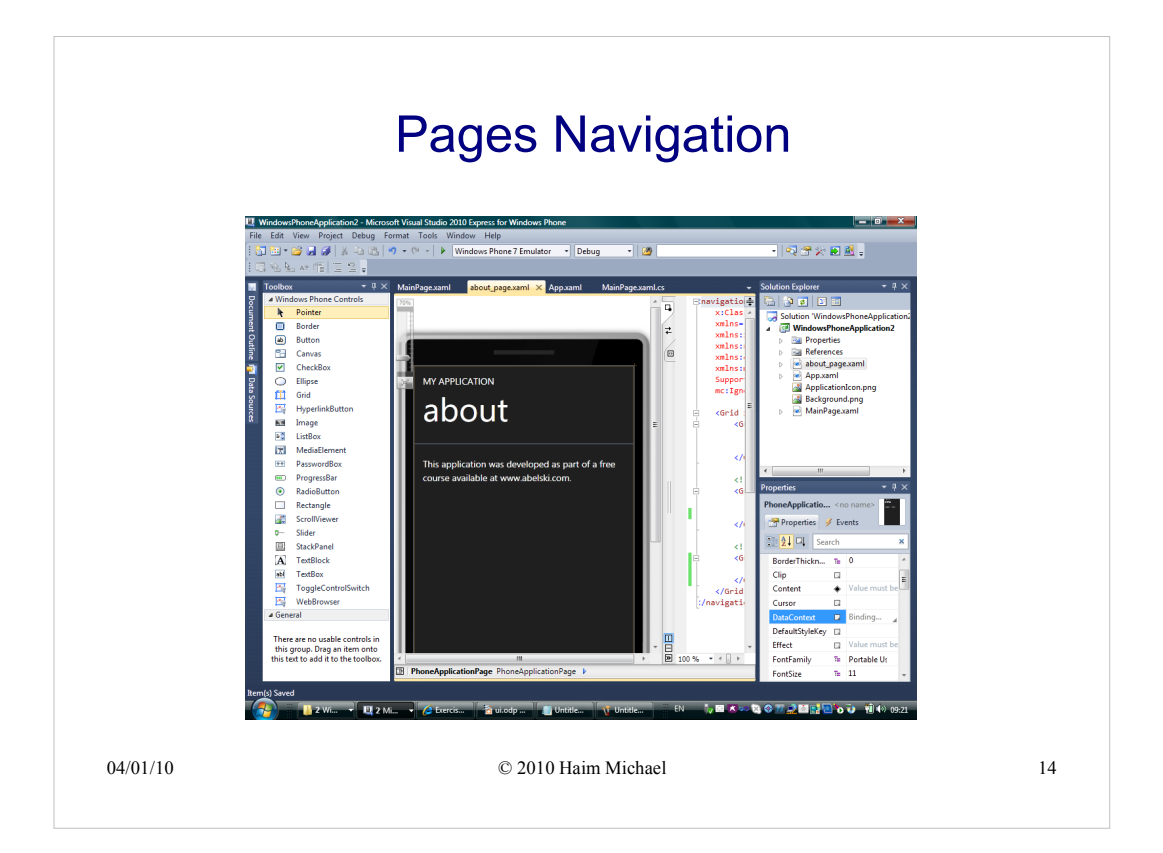

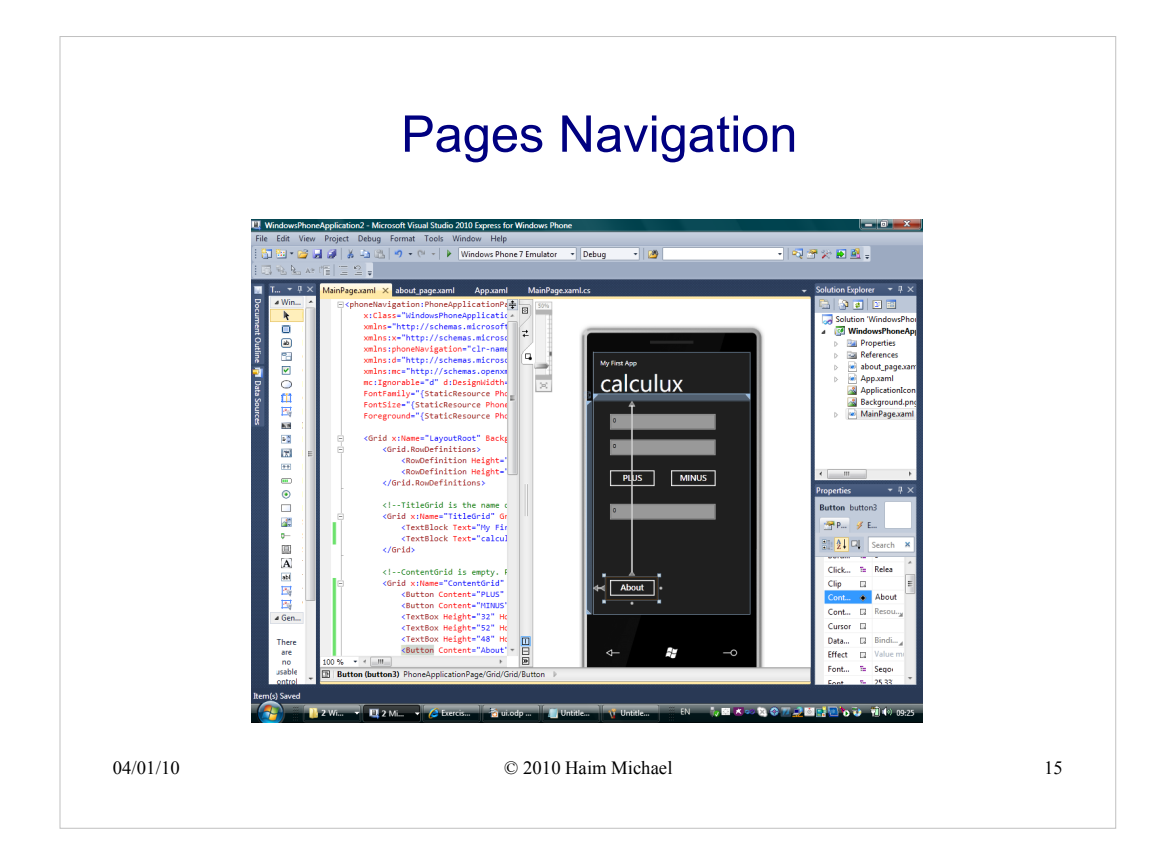

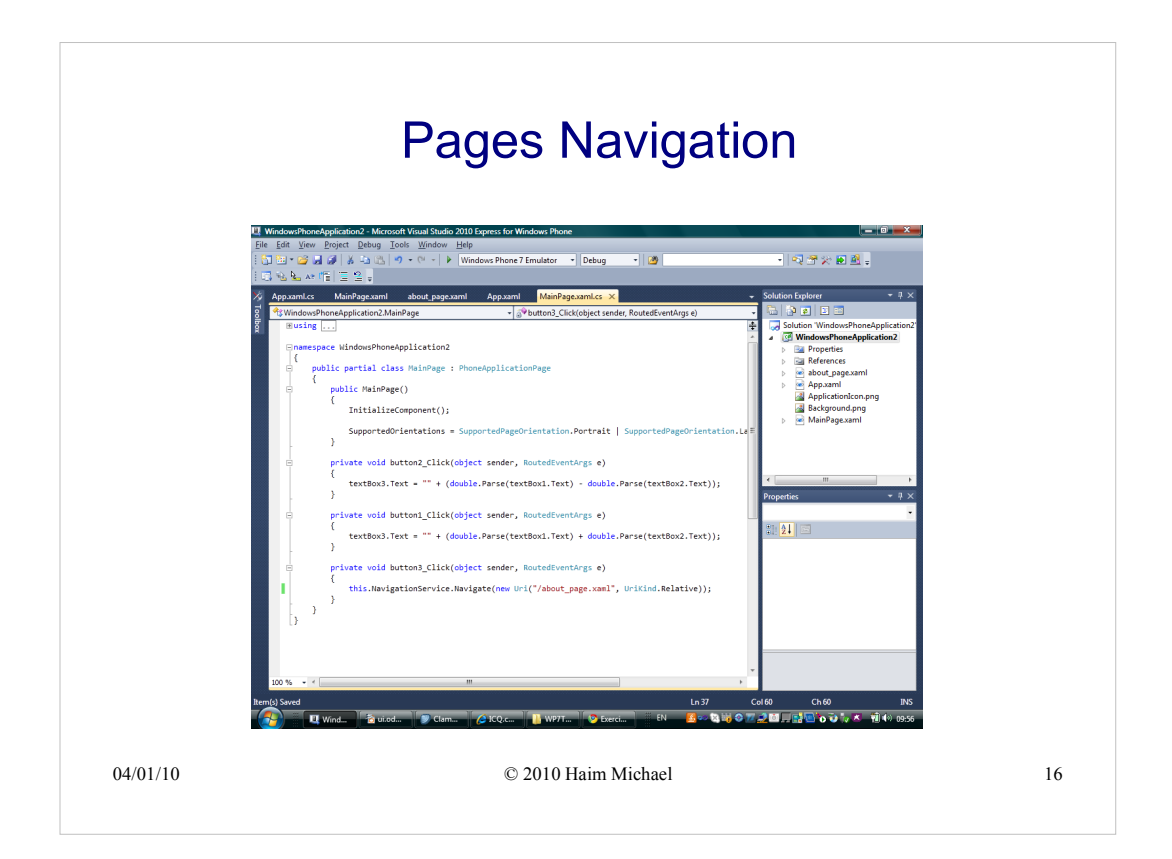

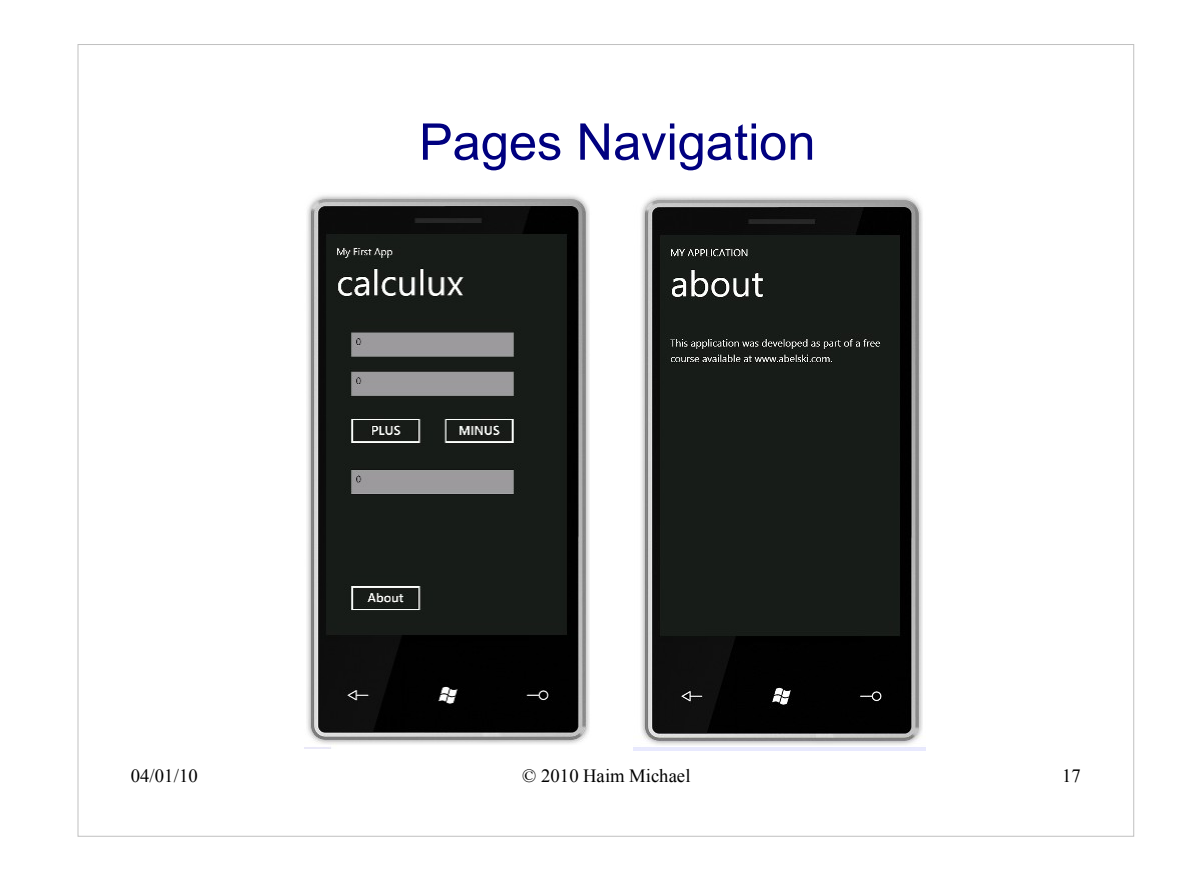